## Maruzen eBook Library の場合

① Maruzen eBook Library URL: に接続

- <u>https://elib.maruzen.co.jp/elib/html/BookList/P1/%20/P2/TITLE/P3/true/</u> 学外から接続すると、下記の機関認証画面になります
- ②「学認アカウントをお持ちの方はこちら」クリック

| > 機関認証     |                                     |                         |  |
|------------|-------------------------------------|-------------------------|--|
| 100<br>100 | 証ID:                                |                         |  |
| 認証パスワ      | リード:                                |                         |  |
| <b>A</b>   | 認証しない (ゲスト利用)                       | 認証する                    |  |
| 2          | 学認アカウントをお持ちの                        | )方はこちら                  |  |
|            | ※認証ID/認証パスワードをお持<br>【認証しない(ゲスト利用)】を | きちでない場合は、<br>2選択してください。 |  |

③ 所属機関の選択画面で プルダウンして「豊橋技術科学大学」を選び、「選択」クリック

| log GakuNin)                              |             |
|-------------------------------------------|-------------|
| 所属機関の選択                                   |             |
| サービス 'elib.maruzen.co.jp 'を利用するために認証が必要です | 3           |
| 豊橋技術科学大学                                  | ↓ 選択        |
| ☑ ブラウザ起動中は自動ログイン                          | <u>9695</u> |
| 🗌 選択した所属機関を保存して今後IdPの選択画面をスキップする          |             |
| @ GakuNin は、学術認証フェデレーションの略です。             |             |

④ LDAP認証のLogin画面になります

既に他のデータベースでこの画面を入力していると、この画面が省略される場合があります 情報メディア基盤センターのユーザ名とパスワードを入力し「ログイン」 クリック

|                                                                     | このサーバー                                                                     | は <b>LDAP</b> 認証を使用します                                                                                                    |    |
|---------------------------------------------------------------------|----------------------------------------------------------------------------|----------------------------------------------------------------------------------------------------|----|
|                                                                     | ユーザー名:                                                                     |                                                                                                    |    |
|                                                                     | パスワード:                                                                     |                                                                                                    |    |
|                                                                     |                                                                            | <b>ログイン</b>                                                                                                    |    |
| 書報メディア基盤センターを利用<br>カアカウント名とパスワードが分<br>nput your account informatior | するためのアカウント情報(ユーザネ<br>からなくなった場合は、学生証(また)<br>(username and password) of Info | などパスワードだ入力してください、アカウントをとバスワードは、入李時のガイダンスで配布されています<br>は電気超に注持参して、1歳時近ティア基盤センター事務室が持線 6639で再れて下さい、<br>ormation and Media Center、Topohash University of Technology、IYou torgot it, go to the office of | 自分 |

⑤ 個人情報送信についての同意画面になります 同意する方は、3つの選択肢の中から、いずれかを選択して「次」クリック 同意しない方は「キャンセル」クリック」

| About GakuNin<br>Maruzen eBook Library' 交利用するためには、あなたについての情報をシステムに送信する必要があります。あなたは<br>サービスにアクセスするために以下の情報を送信することに同意する必要があります。 | ⑤で「キャンセル」し、同意しなかった場合は、下記の画面<br>になり、学認サービスの利用はできません                                                                                                    |
|----------------------------------------------------------------------------------------------------|----------------------------------------------------------------------------------------------------|
|                                                                                                    | 田立大学法人     豊橋技術科学大学 <u>TOYOHASHI</u> About Information and Media Center, Toyohashi University of Technology     あなたはユーザ情報を "shibboleth.cambridge.org" に送信することに同意しませんでし     したがって、"shibboleth.cambridge.org" にはアクセスできません。     ログイン手続きをやめるにはブラウザを閉じてください。 |
| しの画面をひまったよせん。ユーザは物ですなすへ (い) ザービスにいし (自動がいこさ) ますることに可思します。 かだまする<br>着物 は表示以外のものを含む可能性があります。<br>キャンセル 次                         | 展る                                                                                                    |

1\_\_\_\_\_

⑤で「次」をクリックし同意した場合は、ユーザ情報送信確認画面になります。「送信」クリック

| Bout GakuNin                    |         |      |
|---------------------------------|---------|------|
| 'Maruzen eBook Library'に以下の情報を述 | £f言します。 |      |
| ユーザ情報                           |         |      |
| organizationName                | ıy      |      |
|                                 |         |      |
|                                 |         | 戻る送信 |
|                                 |         |      |

⑥ Maruzen eBook Library画面に遷移します。 購読契約タイトルー覧をクリックすると本文が閲覧可能な図書リストが表示されます 豊橋技術科学大学が表示されていれば学認で接続中です。

| <b><i>C</i>Book</b><br>Library                                                               | Maruzen eBook Libraryは、学術書籍に特化した機関向け電子書籍配信サービスです。 豊橋技術科学                                                             | ご利用案内<br>大学     |
|----------------------------------------------------------------------------------------------|----------------------------------------------------------------------------------------------------|-----------------|
| <ul> <li>Q 絞り込み</li> <li>出版年</li> </ul>                                                      | <ul> <li>○ すべてのタイトルから検索</li> <li>● 購読契約しているタイトルから検索</li> <li>(■ <u>購読契約タイトルー覧</u>)</li> <li>書名</li> <li>●</li> </ul> |                 |
| - 2012 🖸                                                                                     | ♠ トップへ                                                                                                    |                 |
| 2013 9<br>2012 42<br>2011 47<br>2010 23                                                      | << 殿顶へ < 前へ 1 2 3 4 5 次へ> 最後へ>> 14                                                                                   | +~20件表示 / 338件中 |
| <ul> <li>2009</li> <li>2008</li> <li>2007</li> <li>2007</li> <li>2006</li> <li>21</li> </ul> |                                                                                                    |                 |